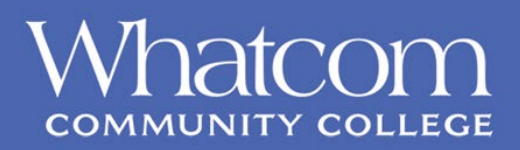

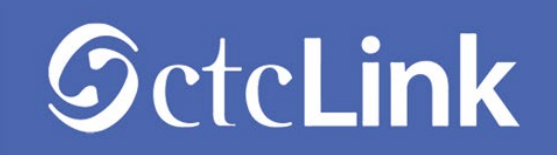

## **Activating Your ctcLink Account**

Use this document as a reference for activating your account in ctcLink, you must activate your account on a laptop or desktop computer. Best browser compatibility is Chrome. Ensure that popup blockers are disabled in your browser. If you experience any issues with sign on credentials, usernames, passwords or student ID numbers, please contact:

**Staff & Faculty** - Help Desk <u>ctclinkhelp@whatcom.edu</u> 360.383.3393 **Students** – Student Help Desk <u>studenthelpdesk@whatcom.edu</u> or 360.383.3410

## **Activate Your Account**

- 1. Navigate to the **ctcLink sign in** page <u>https://gateway.ctclink.us</u>
- 2. Select the Activate your Account link

| <b>SctcLink</b>                                      |
|------------------------------------------------------|
| Washington State Community and<br>Technical Colleges |
| ctcLink ID                                           |
| Click activate your account below                    |
| Remember me                                          |
| Next                                                 |
| Password Help                                        |
| How to Enable Screen Reader Mode                     |
| Activate Your Account                                |

3. Select the **OK** button when the redirection pop up message displays

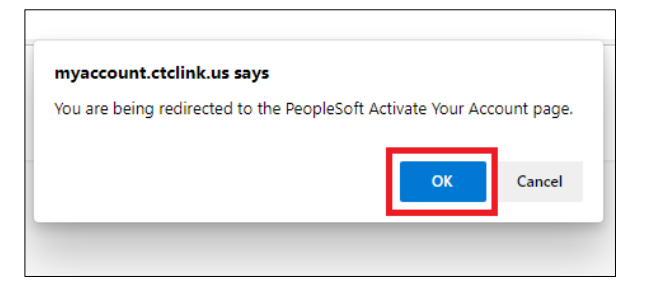

4. The Activate Your Account Page displays

|        | Øctcl                                                         | Link                      |
|--------|---------------------------------------------------------------|---------------------------|
|        | WASHINGTON<br>AND TECHNICA                                    | COMMUNITY<br>AL COLLEGES  |
|        | Activate You                                                  | r Account                 |
| Step 5 | *First Name<br>*Last Name                                     |                           |
| Step 6 | *Date Of Birth (MM/DD/YYYY)                                   | 31                        |
| Step 7 | *ID Type *ctcLink ID (new)<br>*ctcLink ID (new)<br>*SID (old) | ID Step 8   Submit Step 9 |

5. Enter your **First Name** and **Last Name**. Please make sure you have entered your name correctly.

(If your legal name is a single name—such as Pran, Madonna or Nani—you must enter a hyphen (-) in the First Name field and enter your single name in the Last Name field.)

- 6. Enter your **Date of Birth** (MM/DD/YYYY) as shown or use the calendaricon.
- 7. From the drop-down menu select:
  - SID (old) if you are a current or returning student or employee
  - ctcLink ID (new) if you are a new student or employee
- 8. Enter either your **SID** or **ctcLink ID**
- 9. Select the **Submit** button.

# Set Your Password

10. The **Set Your Password** page displays

| ©ctcLink                                                                                                    |
|----------------------------------------------------------------------------------------------------|
| WASHINGTON COMMUNITY<br>AND TECHNICAL COLLEGES                                                                                                    |
| Set Your Password                                                                                                    |
| *Email Step 11                                                                                                    |
| *Security Question Step 12                                                                                                    |
| Answer Step 13                                                                                                    |
| Account Recovery                                                                                                    |
| Okta can send you a text message or call you to provide a recovery code. This feature is useful when you don't have access to your email.                                                                                                    |
| Format: [phone number plus area code]<br>e.g.: 5554567890                                                                                                    |
| Phone Number (Voice) (SMS) Step 14                                                                                                    |
| Password Instructions:                                                                                                    |
| Password must be at least 8 characters and include at least one uppercase letter, one lowercase letter, and one number. Special characters may be used, but are not required (such as #, !, %,*). Do NOT use all or part of your first or last name as part of your password. (Example: Sunshine2) |
| Password Step 15                                                                                                    |
| Confirm Password Step 16                                                                                                    |
| Submit     Cancel       Step 17                                                                                                    |

- 11. Enter your preferred **Email** Address
- 12. Select the **Security Question** from the dropdown menu. (*must be at least 5 letters, no spaces, and no special characters*)
- 13. Provide the **Answer** to your security questions.
- 14. Additional Account Recovery options
  - a. Enter **Phone Number** for text (SMS) option.
  - b. Enter **Phone Number** for voice option.
- 15. Create your **Password.** (At least 8 characters, including at least one uppercase letter, one lowercase letter and one number. Special characters may be used but are not required.)
- 16. Confirm your Password.
- 17. Select the **Submit** button.

18. The account activation success page will appear with a pop-up message

| <b>G</b> ctc <b>Link</b>                                             |                                                                                                    |
|----------------------------------------------------------------------|----------------------------------------------------------------------------------------------------|
| WASHINGTON COMMUNITY<br>AND TECHNICAL COLLEGES                       |                                                                                                    |
| Account Activation successfully completed. Please close your browser | before logging in to ctcLink.                                                                                                    |
|                                                                      |                                                                                                    |
|                                                                      |                                                                                                    |
|                                                                      |                                                                                                    |
|                                                                      | Message                                                                                                    |
|                                                                      | Your account has been activated This is your ctcLink ID:101045651 Step 19 - write down your new ctcLink (EMPLID) ID<br>ATTENTION: Once you click OK, this box will disappear. Make note of your ctcLink ID right now before you click "OK" and remember your password. You will need both to sign in<br>to your account. (0,0) |
|                                                                      | OK Step 20                                                                                                    |

### 19. Make note of your ctcLink ID (EMPLID) and Password

| Message                                                                                                    |
|----------------------------------------------------------------------------------------------------|
|                                                                                                    |
| Your account has been activated. This is your ctcLink ID:101045651 Step 19 - write down your new ctcLink (EMPLID) ID                                                          |
| ATTENTION: Once you click OK, this box will disappear. Make note of your ctcLink ID right now before you click "OK" and remember your password. You will need both to sign in |
| to your account. (0,0)                                                                                                    |
| <u>ОК</u> Step 20                                                                                                    |

#### 20. Select the **OK** button

21. Congratulations! You have sucessfully activated your ctcLink account.

**NOTE:** After successfully activating account, please close your browser before attempting to log in to ctcLink.

22. Close browser tab